## Payroll Activities - Department Representative Training – Viewing Employee Paychecks

## **Objective:**

The purpose of this tutorial is to outline the process for department representatives to use when accessing employee paychecks.

Log onto OMNI through the my.fsu.edu portal. Click on the HR icon under MYFSU LINKS

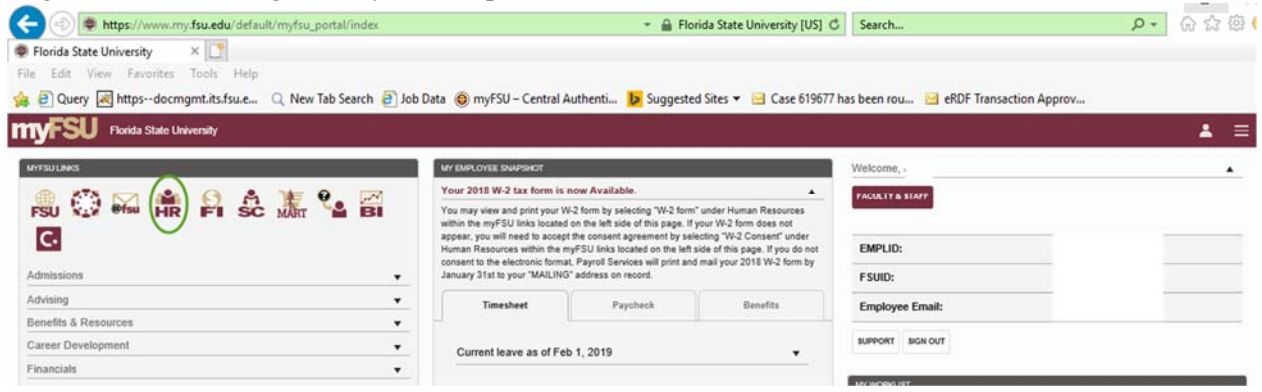

Click on the Employee Self-Service drop down arrow and click on Department Administration.

| myFSU. |          | <ul> <li>Employee Self Service</li> </ul> |                              | â | Q | : @ |
|--------|----------|-------------------------------------------|------------------------------|---|---|-----|
|        | Benefits | Employee Self Service                     | eORR Online Role Request     |   |   |     |
|        | 🔒 🕄      | Manager Self Service                      |                              |   |   |     |
|        | 🕂 🛉      | Department Administration                 |                              |   |   |     |
|        |          | HR Administration                         |                              |   |   |     |
|        | ePAF+    | Payroll Administration                    | Faculty Promotion and Tenure |   |   |     |
|        |          |                                           | */                           |   |   |     |
|        |          |                                           |                              |   |   |     |

Click on the Payroll tile.

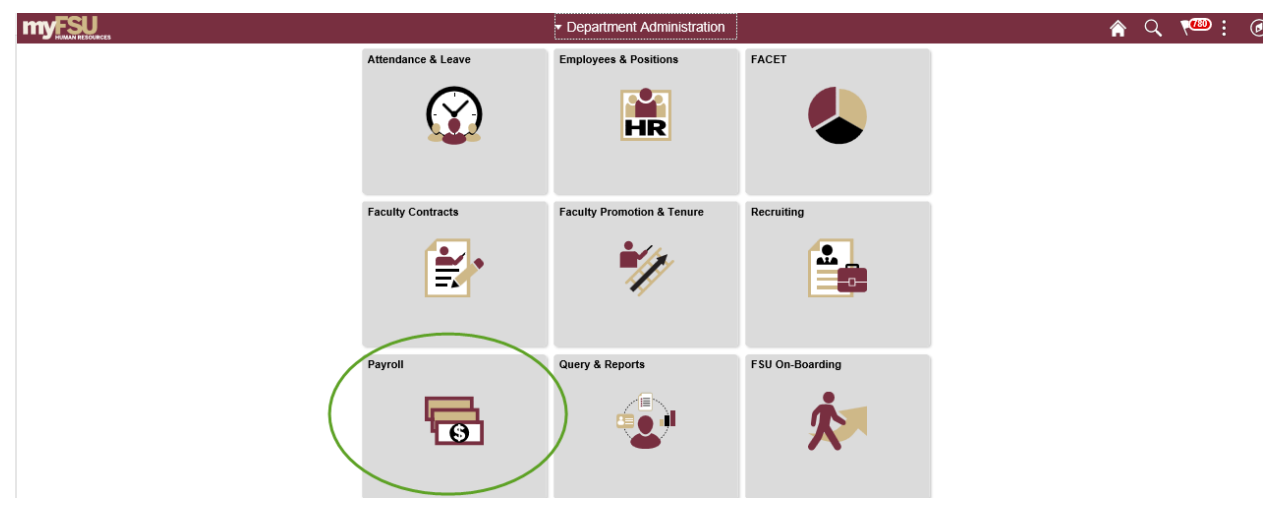

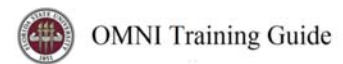

Click on Review Paycheck Summary.

| Contract Administration     | Payroll                                                                                       | â | Q       |           | Ø        |
|-----------------------------|-----------------------------------------------------------------------------------------------|---|---------|-----------|----------|
| Approve eRDF                | Approve eRDF                                                                                  |   | Print N | ew Window | Help 🛛 📰 |
| Tiew eRDF                   | Enter any information you have and click Search. Leave fields blank for a list of all values. |   |         |           |          |
|                             | Find an Existing Value                                                                        |   |         |           |          |
| Review Paycheck Summary     | Tearch Criteria                                                                               |   |         |           |          |
| Review Actuals Distribution | Search by: eRDF Transaction ID begins with                                                    |   |         |           |          |
| Create PDF Advice Forms     | Search Advanced Search                                                                        |   |         |           |          |
|                             |                                                                                               |   |         |           |          |
|                             |                                                                                               |   |         |           |          |

Enter the employee ID into the Empl ID field and click the Search button.

| Contract Administration     | Payroll                                                                                       | ŝ     |     | R 19   | 180 | ۲      |
|-----------------------------|-----------------------------------------------------------------------------------------------|-------|-----|--------|-----|--------|
| Approve eRDF                | Review Paycheck Summary                                                                       | Print | New | Window | He  | lp   📰 |
| View eRDF                   | Enter any information you have and click Search. Leave fields blank for a list of all values. |       |     |        |     |        |
| Review Paycheck Summary     | Find an Existing Value                                                                        |       |     |        |     |        |
| Review Actuals Distribution | ▼ Search Criteria                                                                             |       |     |        |     |        |
| Create PDF Advice Forms     | Pay Period End Date = Q                                                                       |       |     |        |     |        |
|                             | Company begins with Q                                                                         |       |     |        |     |        |
|                             | Pay Group begins with 🗹 🔍                                                                     |       |     |        |     |        |
|                             | Off Cycle ?                                                                                   |       |     |        |     |        |
|                             | Page Nbr = Q                                                                                  |       |     |        |     |        |
|                             | Line Nbr = 💟 Q,                                                                               |       |     |        |     |        |
|                             | Paycheck Number =                                                                             |       |     |        |     |        |
|                             | Empl ID begins with V 000012345                                                               |       |     |        |     |        |
|                             | Name begins with                                                                              |       |     |        |     |        |
|                             | Case Sensitive                                                                                |       |     |        |     |        |
|                             | Search Clear Basic Search 📽 Save Search Criteria                                              |       |     |        |     |        |

Select the Pay Period Ending Date of the check to be viewed.

|                           |               |              |               |             |               |                    |                     |                 |           | Print              | New Window | T |
|---------------------------|---------------|--------------|---------------|-------------|---------------|--------------------|---------------------|-----------------|-----------|--------------------|------------|---|
| Review Paychec            | k Summ        | ary          |               |             |               |                    |                     |                 |           |                    |            |   |
| Find an Existing          | /alue         | CIICK Search | . Leave news  | blank for a | ist or all va | iues.              |                     |                 |           |                    |            |   |
| Search Criteria           |               |              |               |             |               |                    |                     |                 |           |                    |            |   |
| ay Period End Date        | - 5           | -            |               | ٩           | ]             |                    |                     |                 |           |                    |            |   |
| Company                   | begins with   | h            |               | ٩           |               |                    |                     |                 |           |                    |            |   |
| Pay Group                 | begins with   | h            |               | ۹           |               |                    |                     |                 |           |                    |            |   |
| Off Cycle ?               |               |              |               |             |               |                    |                     |                 |           |                    |            |   |
| Page Nbr                  | - 5           |              |               | ۹           | ]             |                    |                     |                 |           |                    |            |   |
| Line Nbr                  | - 5           |              |               | ۹           |               |                    |                     |                 |           |                    |            |   |
| Paycheck Number           | - 5           | 2            |               |             |               |                    |                     |                 |           |                    |            |   |
| Empl ID                   | begins with   | h 🗠 🛛 0000   |               |             |               |                    |                     |                 |           |                    |            |   |
| Name                      | begins with   | h            |               |             |               |                    |                     |                 |           |                    |            |   |
| Case Sensitive            |               |              |               |             |               |                    |                     |                 |           |                    |            |   |
|                           |               |              | Court Court   |             |               |                    |                     |                 |           |                    |            |   |
| Search Clear              | Dasic 30      | arch in 54   | ave Search Ch | teria       |               |                    |                     |                 |           |                    |            |   |
| nly the first 300 results | s can be disp | played.      |               |             |               |                    |                     |                 |           |                    |            |   |
| /iew All                  |               |              |               |             |               |                    |                     | 4 4 1-1         | 00 of 300 | <b>~ &gt; &gt;</b> |            |   |
| Pay Period End Date       | Company       | Pay Group    | Off Cycle ?   | Page Nbr    | Line Nbr      | Separate Check Nbr | Form Identification | Paycheck Number | Empl ID   | Name               |            |   |
| 01/24/2019                | FSU           | APF          | N             | 52          | 10            | 0                  | FSEFT               | 100438          | 0000      |                    |            |   |
| 01/10/2019                | FSU           | APF          | N             | 59          | 10            | 0                  | FSEFT               | 1004361         | 0000      |                    |            |   |
| 12/27/2018                | FSU           | APF          | N             | 53          | 11            | 0                  | FSEFT               | 100435!         | 0000      |                    |            |   |

Revised 02/2019

The paycheck to be reviewed will appear. Click on the arrow next to Earnings, Deductions, and/or Taxes to expand the information for each section.

|                          | ormation                                                        |                            |                                             |                                       |                     |                                            |                                          |         |          |
|--------------------------|-----------------------------------------------------------------|----------------------------|---------------------------------------------|---------------------------------------|---------------------|--------------------------------------------|------------------------------------------|---------|----------|
| Empl<br>Compa            | ID 0000 N<br>Iny FSU Pay G                                      | ame<br>roup APF            | Pay Period En                               | d 12/27/2018                          | Page :              | Line 11                                    |                                          | Separat | e Check  |
| vcheck                   | Information                                                     |                            |                                             |                                       | Paycheck            | Totals                                     |                                          |         |          |
| Off Cy                   | Paycheck Status Confirme<br>Issue Date 01/04/20<br>ycle Reprint | d P<br>19 Pa<br>Adjustment | aycheck Option Adv<br>ycheck Number 100     | rice<br>43:<br>Cashed                 | De                  | Earnings 2<br>Taxes<br>ductions<br>Net Pay | 2,452.37<br>452.29<br>299.41<br>1,700.67 |         |          |
| Earnin                   | gs                                                              |                            |                                             |                                       | Q                   | - H - <b>1</b>                             | of 2 🗸 🕨                                 | H I     | View All |
| E                        | Begin Date 12/14/2018<br>Empl Record 0                          | End Dat<br>Benefi          | e 12/20/2018<br>t Record 0                  | Addl Lir                              | eNbr 2              | Reason Not                                 | t Specified<br>Addition                  | al Data |          |
| Salaried                 |                                                                 | Hourly                     |                                             |                                       | Overtime            |                                            |                                          |         |          |
|                          | Hours 0.00<br>Rate 30.654551                                    |                            | Hours 0.00<br>Rate 0.00000<br>Earnings 0.00 | 0                                     | Hou<br>Ra<br>Earnin | nrs 0.00<br>ate 0.000000<br>gs 0.00        |                                          |         |          |
|                          | cannings 0.00                                                   |                            | Rate Code                                   |                                       | Rate Co             | de                                         |                                          |         |          |
| 1                        | Rate Used Hourly Rate<br>State FL                               |                            | Rate Code                                   | ihift Not Applicabl<br>ality          | Rate Co             | de<br>Shift Ra                             | ite                                      |         |          |
| ther Ea                  | Rate Used Hourly Rate<br>State FL<br>rnings                     |                            | Rate Code                                   | ihift Not Applicabl<br>Ility          | Rate Co             | de<br>Shift Ra                             | ite<br>∢ 1-1 of 1                        |         | E        |
| ither Ear<br>파 Q<br>Code | Rate Used Hourly Rate<br>State FL<br>mings                      | Rate Code                  | Rate Code<br>S<br>Loca<br>Rate Used         | ihift Not Applicabl<br>Ility<br>Hours | Rate Co             | de<br>Shift Ra                             | 4 1-1 of 1<br>Source                     | >       | H        |

Taxes

Click on "Return to Search" to view another check.

| Code     | Description | Rate Code | Rate Used   | Hours | Rate      | Amount   | Source |
|----------|-------------|-----------|-------------|-------|-----------|----------|--------|
| REG      | Regular Pay |           | Hourly Rate | 40.00 | 30.654551 | 1,226.18 |        |
| Deductio | ons         |           |             |       |           |          |        |
| Taxes    |             |           |             |       |           |          |        |